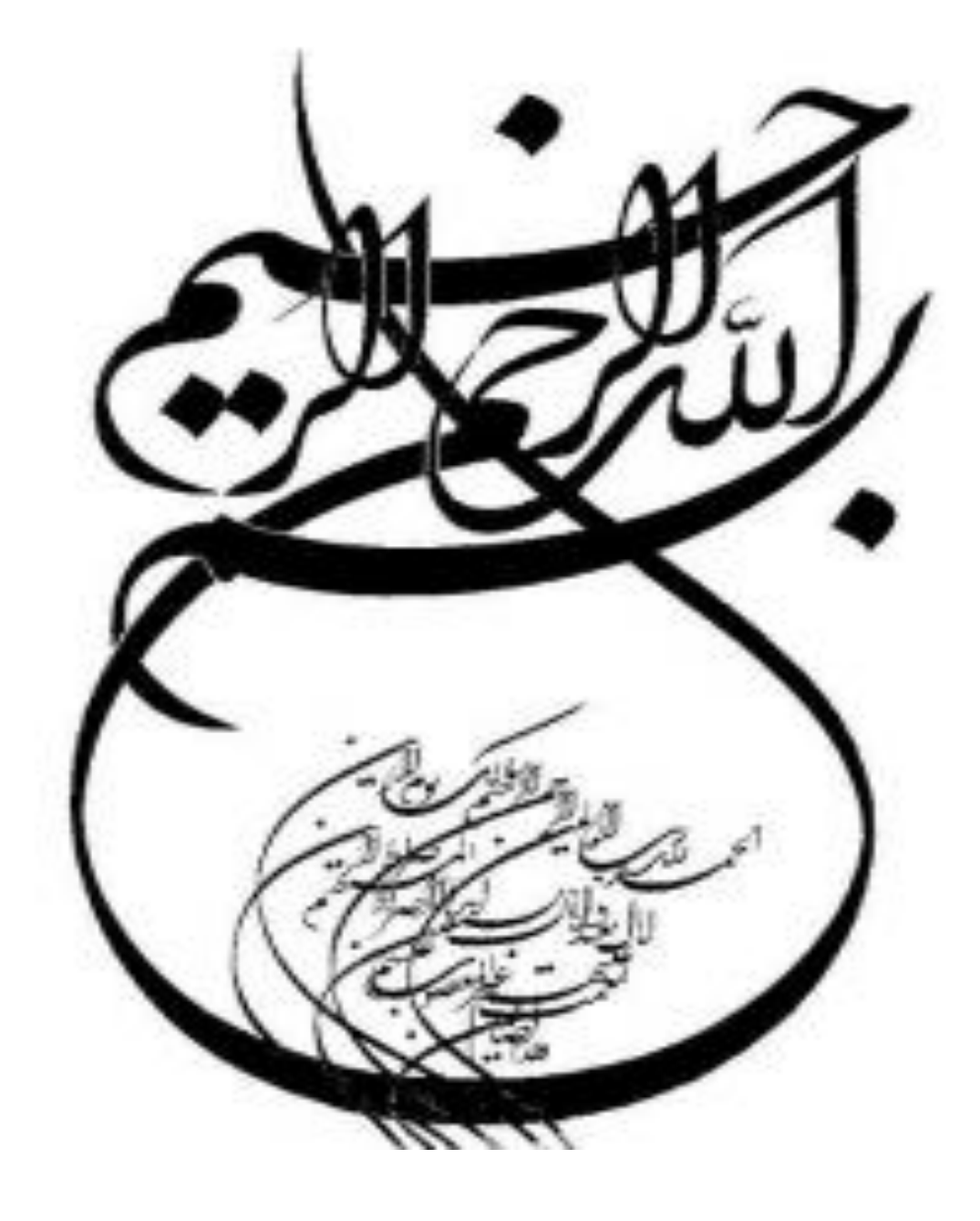

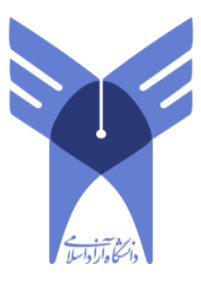

ز دانتگاه آزاد اسلامی واحد سلاس

# رشته كامپيوتر-گرايش نرم افزار

## موضوع پروژه:

# نحوه راه اندازي وتنظيم روتر

استاد:

مهندس بنسلو

تهيه و تنظيم:

نفيسه كريمي

مهر 93

#### روتر چیست؟

اینترنت یکی از شاهکارهای بشریت در زمینه ارتباطات است . با ایجاد زیر ساخت مناسب ارتباطی ، کاربران موجود در اقصی نقاط دنیا قادر به ارسال نامه های الکترونیکی ، مشاهده صفحات وب ، ارسال و دریافت فایل های اطلاعاتی در کمتر از چند ثانیه می باشند. شبکه ارتباطی موجود با بکارگیری انواع تجهیزات مخابراتی، سخت افزاری و نرم افزاری ، زیر ساخت مناسب ارتباطی را برای عموم کاربران اینترنت فراهم آورده است . یکی از عناصر اصلی و مهم که شاید اغلب کاربران اینترنت آن را تاکنون مشاهده ننموده اند ، روتر است . روترها کامپیوترهای خاصی هستند که پیام های اطلاعاتی کاربران را با استفاده از هزاران مسیر موجود به مقاصد مورد نظر هدایت می نمایند.

#### نحوه ارسال پيام

برای شناخت عملکرد روترها در اینترنت با یک مثال ساده شروع می نمائیم . زمانیکه برای یکی از دوستان خود ، یک E-mail را ارسال می دارید ، پیام فوق به چه صورت توسط دوست شما دریافت می گردد ؟ نحوه مسیر یابی پیام فوق به چه صورت انجام می گیرد که فقط کامپیوتر دوست شما در میان میلیون ها کامپیوتر موجود در دنیا ، آن را دریافت خواهد کرد. ؟ اکثر عملیات مربوط به ارسال یک پیام توسط کامپیوتر فرستنده و دریافت آن توسط کامپیوتر گیرنده ، توسط روتر انجام می گیرد.وستگاههای خاصی می باشند که امکان حرکت پیام ها در طول شبکه را فراهم می نمایند.

بمنظور آگاهی از عملکرد روتر ، سازمانی را در نظر بگیرید که دارای یک شبکه داخلی و اختصاصی خود است . کارکنان سازمان فوق هر یک با توجه به نوع کار خود از شبکه استفاده می نمایند. در سازمان فوق تعدادی گرافیست کامپیوتری مشغول بکار هستند که بکمک کامپیوتر طرح های مورد نظر را طراحی می نمایند. زمانیکه یک گرافیست فایلی را از طریق شبکه برای همکار خود ارسال می دارد ، بدلیل حجم بالای فایل ارسالی ، اکثر ظرفیت شبکه اشغال و بدنبال آن برای سایر کاربران ، شبکه کند خواهد شد. علت فوق ر تاثیر عملکرد یک کاربر بر تمام عملکرد شبکه برای سایر کاربران ) به ماهیت شبکه های اترنت برمی گردد. در شبکه های فوق هر بسته اطلاعاتی که توسط کاربری ارسال می گردد ، برای تمام کامپیوترهای موجود در شبکه های فوق هر بسته اطلاعاتی که توسط کاربری ارسال می گردد ، برای تمام کامپیوترهای مقصد بسته اطلاعاتی بررسی خواهد شد. هر کامپیوتر آدرس بسته اطلاعاتی دریافت شده را بمنظور آگاهی از آنان را ساده می نماید ولی همزمان با گسترش شبکه و افزایش عملیات مورد انتظار ، کارآئی شبکه کاهش پیدا خواهد کرد. سازمان مورد نظر ( در مثال فوق ) برای حل مشکل فوق تصمیم به ایجاد دو شبکه مجزا می گردد. یک شبکه برای گرافیست ها ایجاد و شبکه دوم برای سایر کاربران سازمان در نظر گرفته می شود. بمنظور ارتباط دو شبکه فوق بیکدیگر و اینترنت از یکدستگاه روتر استفاده می گردد. روتر، تنها دستگاه موجود در شبکه است که تمام پیامهای ارسالی توسط کامپیوترهای موجود در شبکه های سازمان ،را مشاهده می نماید.زمانیکه یک گرافیست، فایلی با ظرفیت بالا را برای گرافیست دیگری ارسال می دارد ،روتر آدرس دریافت کننده فایل را بررسی و با توجه به اینکه فایل مورد نظر مربوط به شبکه گرافیست ها در سازمان است ،اطلاعات را بسمت شبکه فوق هدایت خواهد کرد. در صورتیکه یک گرافیست اطلاعاتی را برای یکی از پرسنل شاغل در بخش مالی سازمان ارسال دارد ، روتر با بررسی آدرس مقصد بسته اطلاعاتی به این نکنه پی خواهد برد که پیام فوق را می بایست به شبکه دیگر انتقال دهد. بدین ترتیب روتر قادر به مسیریابی صحیح یک بسته اطلاعاتی و هدایت آن به شبکه مورد نظر شده است .

### راه اندازی اولیه روتر

روتر یک نوع کامپیوتر خاص است که دارای عناصر مشابه یک کامپیوتر استاندارد شخصی نظیر پردازنده ، حافظه ، خطوط داده و اینترفیس های مختلف ورودی و خروجی است. روترها نیز همانند کامپیوترها که برای اجرای برنامه ها به یک سیستم

عامل نیاز دارند ، از خدمات یک سیستم عامل در ابعاد گسترده استفاده می نمایند .فرآیند راه اندازی روتر با استقرار برنامه Bootstrap ، سیستم عامل و یک فایل پیکربندی در حافظه آغاز می گردد . در صورتی که روتر نتواند یک فایل پیکربندی را پیدا نماید ، Setup mode فعال و پس از اتمام عملیات در این mode ، می توان یک نسخه backup از فایل پیکربندی را در حافظه NVRAM ذخیره نمود.

هدف از اجرای روتین های راه انداز نرم افزار IOS ، راه اندازی و آغاز فعالیت های یک روتر می باشد . بدین منظور لازم است عملیات زیر توسط روتین های راه انداز انجام شود :

- حصول اطمينان از صحت عملكرد سخت افزار روتر
  - یافتن و استقرار نرم افزار IOS در حافظه
- یافتن و بکارگیری فایل پیکربندی راه انداز و یا ورود به mode setup

پس از روشن کردن روتر ، در اولین اقدام برنامه ای موسوم به POST ( برگرفته از -power-on self ( برگرفته از -power-on self ) اجراء می گردد. برنامه فوق در حافظه ROM ذخیره و مشتمل بر روتین هائی است که تمامی عناصر سخت افزاری روتر نظیر پردازنده ، حافظه و پورت های اینترفیس شبکه را بررسی و تست می نماید .

پس از حصول اطمینان از صحت عملکرد سخت افزار ، فرآیند راه اندازی روتر بر اساس مراحل زیر دنبال می شود : • مرحله اول : اجرای برنامه loader bootstrap موجود در حافظه ROM .

برنامه فوق ، مشتمل بر مجموعه ای از دستورالعمل به منظور تست سخت افزار و مقداردهی اولیه IOS برای انجام وظایف محوله می باشد .

مرحله دوم : یافتن محل ذخیره IOS .

فیلد بوت ریجستر پیکربندی، مکان ذخیره IOS را تعیین می نماید . در صورتی که مشخص شده باشد که می بایست IOS از طریق حافظه فلش در حافظه مستقر گردد ولی IOS در حافظه فلش موجود نباشد ، یک نسخه از IOS با امکانات محدودتر از طریق حافظه ROM در حافظه مستقر خواهد شد .

• مرحله سوم : استقرار IOS image در حافظه .

در این مرحله IOS در حافظه مستقر می گردد . پس از استقرار IOS در حافظه و عملیاتی شدن آن ، لیستی از عناصر سخت افزاری و نرم افزاری موجود بر روی نمایشگر ( کامپیوتر و یا ترمینال ) نمایش داده می شود .

مرحله چهارم : استقرار فایل پیکربندی در حافظه و اجرای دستورات آن .

در این مرحله فایل پیکربندی ذخیره شده در حافظه NVRAM ، درون حافظه اصلی قرار گرفته و دستورات آن یکی پس از دیگری اجراء می گردند .

#### • مرحله پنجم : فعال شدن Setup mode

در صورتی که IOS بگونه ای تنظیم شده باشد که وی را ملزم به استقرار فایل پیکربندی از طریق یک سرویس دهنده TFTP و یا NVRAM نماید ولی در عمل فایل پیکربندی در هیچیک از مکان های اشاره شده موجود نباشد ، روتین automated setup مقداردهی اولیه می گردد . در این mode امکانات و تسهیلات لازم برای نصب حداقل پیکربندی مورد نیاز در اختیار مدیریت شبکه گذاشته می شود . در setup mode ، پاسخ های پیش فرض بین علامت [] نشان داده شده و پس از فشردن کلید Enter ، گزینه پیش فرض انتخاب می گردد . پس از تکمیل فرآیند پیکربندی ، گزینه های زیر نمایش داده می شوند :

| Setup mode                                       |
|--------------------------------------------------|
| [0] Go to the IOS command prompt without saving  |
| this config.                                     |
| [1] Return back to the setup without saving this |
| config.                                          |
| [2] Save this configuration to nvram and exit.   |
| Enter your selection [2]:                        |

#### چراغ های LEDs

در زمان راه اندازی روتر ، هر LED موجود با توجه به رسالت خود می تواند اطلاعات مفیدی را ارائه نماید . مثلا" LED مربوط به اینترفیس ها ، وضعیت هر اینترفیس را نشان خواهد داد . در صورتی که اینترفیس فعال و به درستی متصل شده باشد ولی LED آن خاموش است ، ممکن است برای اینترفیس یک مشکل خاص ایجاد شده باشد .

راه اندازی سیستم و نمایش پیام ها و اطلاعات مختلف

در زمان راه اندازی روتر اطلاعات و پیام های متفاوتی بر روی نمایشگر کامپیوتر و یا ترمینال نمایش داده می شود . اطلاعات فوق با توجه به نوع اینترفیس روتر و نسخه IOS متفاوت می باشد . در ادامه به برخی از پیام ها در زمان راه اندازی روتر اشاره می گردد :

#### invalid, possibly due to write erase NVRAM نمایش پیام

در زمان راه اندازی روتر این موضوع را اعلام می نماید که روتر تاکنون پیکربندی نشده و یا اطلاعات موجود در حافظه NVRAM آن حذف شده است . در چنین مواردی لازم است که روتر پیکربندی شده و فایل پیکربندی در حافظه NVRAM ذخیره و در ادامه از فایل فوق استفاده گردد . تنظمیات پیش فرض برای ریجستر پیکربندی مقدار X21020 می باشد که نشاندهنده ذخیره IOS image در حافظه فلش است و می بایست از طریق حافظه فوق به درون حافظه اصلی منتقل گردد

نمایش اطلاعات نرم افزاری و سخت افزاری روتر.

در زمان راه اندازی روتر ، اطلاعات متفاوتی نظیر شماره نسخه برنامه های IOS ، bootstrap ، مدل روتر ، نوع پردازنده ، میزان حافظه ، تعداد و نوع اینترفیس ها بر روی صفحه نمایشگر کامپیوتر و یا ترمینال نمایش داده می شود .

### آموزش کامل نصب کردن روتر (Router)

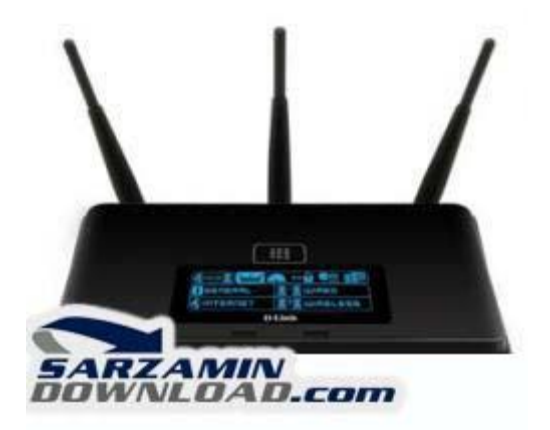

در این آموزش چگونگی پیکر بندی یک روتر را برای شما بیان میکنیم. این اموزش از انجایی که با مثال بسیار شیرین تر مینماید فرض را بر این گرفته ایم که شما از روتر EtherFast Cable/DSL استفاده میکنید . با استفاده از این روتر میتوانید سرعت اینترنت خود را بین ۲۵۳ کاربر تقسیم کنید.

ابتدا سراغ کابل بندی این روتر میرویم . کابلهای شبکه همانطور که میدانید برای اتصال PC ها در شبکه های اترنت به کار میروند بنابراین میتوان منابعی اصلی مانند پرینتر و دسترسی به اینترنت را بین کامپیوتر هایی که در شبکه قرار دارند به اشتراک گذاشت . اینکه شما در شبکه خود از چه کابلی استفاده کنید بسیار مهم است چون که در صورت عدم انتخاب صحیح کابل از سرعت و کیفیت مطلوب برخوردار نمی شوید.

کابلهای شبکه در انواع و درجه های متفاوتی عرضه شده اند که به انها categoriesمیگویند Category . 5یا همان Cat5 قابل اطمینان ترین کابل است که شما میتوانید این کابل را از بیرون با قیمتی مناسب تهیه کنید.این کابلها از نوع کابلهای جفت شده به هم میباشند چرا که سیم هایی که درون این کابل هستند بصورت جفت شده قرار دارند میتوانید برای انواع کابلها به مقاله مربوطه مراجعه کنیدکابلهای Cat5 با اتصال دهنده های 45 RJ هستند که درون پورتهای 45 RJ جای میگیرند .

پورتهای RJ 45 ساده ترین و در عین حال بهترین و معمولترین پورتهای رابط درشبکه برای اتصال دو PC میباشند مودم های کابلی و DSL نیز از پورتهای RJ 45 برای اتصال به اینترنت استفاده میکنند . پورت RJ 45 برای اتصال به اینترنت استفاده میکنند . پورت میباشند مودم های کابلی و DSL نیز از پورتهای 45 RJ برای اتصال به اینترنت استفاده میکنند . پورت میباشند مودم های کابلی و عام و یا سوئیچ های خود پیدا کنید که در این مقوله انرا روی روتر خود میبینید.

اما برای اینکه بفهمید کابل شما از کدام نوع است یعنی از نوع Straight Through یا از نوع CrossOver یا از نوع Straghit Throgh بود سیم Cableاست . دو سر کابل را گرفته و کنار هم قرار دهید اگر کابل شما از نوع Straghit Throgh بود سیم ها های همرنگ با هم در دوسر کابل از نظر مکانی تطبیق میکنند . اما اگر از نوع CrossOver بود این سیم ها به نظم و ترتیب رنگ نخواهند بود.

و اما اینکه برای شروع نصب باید بدانید که چه چیزهایی دارید یا ندارید برای شروع با هم ملزومات را مرور میکنیم:

قبل از تنظیمات روتر مطمئن شوید که از مقدار لازم کابل شبکه برای اتصال مودم به روتر و هر PC به شبکه یا روتر در اختیار دارید. در ضمن شما برای هر PC به یک کارت شبکه نیز نیازمند هستید .بعضی کابلها یا مودم های DSL از کابلهای CrossOver برای اتصال به روتر استفاده میکنند . بنابراین حتما چک کنید که از چه نوع کابلی استفاده میکنید. و وقتی موفق به اتصال دو سخت افزار به همدیگر از طریق کابلها مدید میتوانید مراحل دیگر را ادامه بدید همیشه در صورت منطبق شدن این دو با هم چراغ LED لینک مدید میتوانید مراحل دیگر را ادامه بدید همیشه در صورت منطبق شدن این دو با هم چراغ LED لینک روشن خواهد شد برای مثال چراغ WAN LINK در صورت درست بودن اتصال مودم و روتر روشن میشود . در ضمن احتمالا یک چراغ هم روی کارت شده میتوانید موفقیت خواهید داشت

نکته دیگر که حائز اهمیت است کابل مودم DSL شماست که باید به فقط به پورت WANمتصل شود جراکه روتر دیگر پورت WAN شما را برای یک روتر چهار پورت ما را برای شاسایی مودم استفاده نمیکند. شکل زیر پورت WAN شما را برای یک روتر چهار پورتی نمایش میدهد :

بعد از انکه از اتصال روتر با برق مطمئن شدید مودم DSL راروشن کنید و به چراغ LED لینک WAN

نگاه کنید اگر روشن بود یعنی اتصال با روتر از لحاظ فیزیکی عاری از نقص است .حال نوبت به ان رسیده است که کامپیوترهایتان را به روتر متصل کنید . برای هر PC به یک کابل شبکه نیازمندید برای سوئیچها و هابهایی که میخواهید به روتر متصل کنید نیز به یک کابل برای اتصال با پورت 45 RJ لاتیازمندید.برای اتصال روتر با تنها یک کامپیوتر پورت 45 RJ را با کارت شبکه کامپیوتر متصل کنید و سر دیگر کابل را نیز به standard RJ 45 port روتر متصل کنید. تمامی پورت ها علاوه بر پورت WAN و WAN از نوع RJ به standard RJ 45 port روتر متصل کنید. تمامی پورت ها علاوه بر پورت NA و Juplink از نوع 45 اتصال هاب یا سوئیچ نیز از همان روش فوق استفاده میکنید یعنی یک سر سیم را به پورت RJ و سر دیگر را به پورت Juplink روتر وصل کنید.

اگر شما یک روتریک پورتی دارید و تنها پورت باقیمانده روی هاب یا سوئیچ شما پورت Uplink میباشد کابل را به پورت Uplink متصل کنید و روتر را نیز به پورت LAN و از انجا سوئیچ را به straight mode IIتغییر دهید.وقتی از پورت Uplink روتر استفاده میکنید از پورت کناری ان برای اتصال استفاده نکنید چراکه سیم پیچی داخلی انها با همدیگر در ارتباط هستند و در یک لحظه تنها یکی از انها میتواند مورد استفاده قرار بگیرد . بنابراین از پورت کناری ان یعنی فرض کنید یکی درمیان کابلها را میبندید .اینکار به بهینه سازی عملکرد روتر شما کمک میکند وگرنه اشکال عمده ای در کارکرد روتر ایجاد نمیکند

پس از اتصال از روشن شدن تمامی چراغهای LED پورتها اگاهی کامل کسب کنید . در ضمن هاب یا سوئیچ شما نیز چراغی برای اعلام صحت اتصال دارد انرا نیز نگاه کنید تا مطمئن شوید. حال نوبت به ان رسیده است تا روتر را به اینترنت متصل کنیم.

در رابطه با تنظیمات TCP/IP قبل از دستکاری حتما این تنظیمات را در جایی نگهداری کنید چراکه بعدا در صورتیکه موفق به ادامه نشدید حداقل بتوانید با تنظیمات قبلی تا زمان رفع اشکال به کارتان ادامه دهید . قبل از نصب روتر حتما قبل ازآن اگر از پروکسی سرور استفاده میکنید انرا غیرفعال کنید ویا نرم افزارهایی که وظیفه Firewalling دارند را نیز غیر فعال کنید.

اگر از اینترنت اکسپلورر استفاده میکنید به ادرس زیر بروید

Start>Settings> Control Panel> Internet Options > connections > lan settings و tools مارک های این پنجره را پاک کنید . بعد از ان از مرورگر خود که جلویتان باز است به tools و

internet optionsبر گردید و گزینه never dial a connection را از زبانه connections پیدا کرده و تیک بزنید.

برای netscae navigator میتوانید به منوی edit رفته و preferencesرا پیدا کنید و از انجا به proxies برای netscae navigator را کلیک کنید.

اگر از ویندوز ۹۸ به پایین استفاده میکنید به ترتیبی که میگویم عمل کنید:

تمامی تنظیماتی که عوض میکنید را یادداشت کنید تا بعدا با مشکل مواجه نشوید:

روی network neighborhood کلیک راست کنید و گزینه properties را انتخاب کنید TCP/IP . را برای اداپتور شبکه انتخاب کنید و گزینه properties را از انجا کلیک کنید.رو ی زبانه address کلیک کنید و اگر Obtain an IP address automatically را انتخاب کنید.زبانه GateWay را انتخاب کنید و اگر گزینه ای با نام Installed gateway دیدید را با دکمه remove پاک کنید.روی زبانه DNSکلیک کنید و گزینه DNS را انتخاب کنید . و سپس Ak

اگر از ویندوز NT استفاده میکنید:

کلیه تنظیماتی که تغییر میدهید را جایی یادداشت کنید:

روی Network neighborhood کلیک راست کنید و properties را انتخاب کنید . به زبانه پروتو کول Obtain An IP گزینه IP address ال یزنید در زبانه IP address گزینه properties میکنید address را انتخاب کنید . هر gateway که دیدید را نیز پاک کنید.اگر از ویندوز ۲۰۰۰ استفاده میکنید Local Area روی properties را انتخاب کنید . هر My network places دیدید را نیز پاک کنید.اگر از ویندوز ۲۰۰۰ استفاده میکنید و از بروی Some Area روی Properties را انتخاب کنید دو این بروی Some Area روی Properties روی در وی بروی Some Area روی Properties میکنید و از بروی Some Area را انتخاب کنید روی Some Area روی Properties روی Some Connection را انتخاب کنید روی Some Area روی Some Connection را انتخاب کنید و از مروی Some Area روی دکمه Some Connectien کنید و از میروی وی در وی دکمه Some Area روی Some Connectien کنید و از میرود ویندوز شما از شما ادرس فایلهای ویندوز را بخواند که انرا به ادرس مربوطه راهنمایی میکنید و سپس کامپیوتر را دوباره راه اندازی میکنید . حال یک مرور گر باز کنید اکنون باید به اینترنت وصل شوید اگر کنید و مرو گر باز کنید اکنون باید به اینترنت وصل شوید اگر نشد یا دوباری تنظیماتی میکنید و سپس کامپیوتر را دوباره راه اندازی میکنید . حال یک مرور گر باز کنید اکنون باید به اینترنت وصل شوید اگر شد. دو می میدید مقداری تنظیمات روتر را تغییر دهید . بعضی کامپیوتر ها باید تنظیماتی علاوه بر انچه در فوق گفته مدید اعمال شود بر انها که باید ان کارها را نیز بکنید.

#### تنظيمات و امنيت ابتدايي :

#### آشنایی با صفحه مدیریت (administration)

تنها چند مورد ساده در روتر، هنگام تنظیم وای فای نیاز به تغییر دارند که به خاطر سپردن آنها بسیار آسان است. نخست باید چند تنظیم پایه را انجام دهید. این تنظیمات را می توانید در بخش ادمین روتر و در صفحه Wireless بیابید. آنچه در اینجا نشان داده شده مربوط به رابط کاربری DD-WRT است که در اغلب روترهای لینک سیس قابل مشاهده است. در روترهای Dlink معمولا این تنظیم را در صفحه Administration و در تب Wireless Settings می توانید ببینید. در Netgear هم به نام Wireless Channel and و در تب Belkin می توانید ببینید. در Settings و تحت نام Settings Settings شناخته می شود. در روترهای Belkin و مودم بیسیم وجود دارد که به همه آنها نمی settings می توانید این صفحه را بیابید. تعداد بسیار زیادی روتر و مودم بیسیم وجود دارد که به همه آنها نمی settings روتر باشید.

اولین کار بعد از یافتن این صفحه، تغییر نام SSID طبق راهنمایی بخش قبلی است. انتخاب کانال بیسیم یا wireless channel هم اهمیت دارد. اما معمولا حالت پیش فرض آن به درستی کار می کند. هدف از این تنظیم انتخاب دامنه فرکانسی با کمترین تداخل است. اگر تعداد زیادی روتر و دستگاه های بیسیم در ساختمان محل اقامت شما وجود داشته باشند، شاید تغییر فرکانس پیش فرض شماره ۶ و انتخاب دامنه فرکانسی مناسب دیگری، ضروری باشد. البته با کمی سعی و خطا احتمالا می توانید تنظیم مناسب را یافته و مورد استفاده قرار دهید.

قدم بعدی تنظیم حالت broadcast روتر /مودم است. در اغلب موارد روترهای امروزی قابلیت پخش امواج روی هر دو استاندارد g۸۰۲.۱۱ و n۸۰۲.۱۱ را دارا هستند. گاهی اوقات استفاده از حالت Mixed ممکن است از سرعت شما بکاهد. اگر واقعا بیشترین توان عملیاتی روتر را می خواهید استفاده کنید، انتخاب حالت ارسال و دریافت n۸۰۲.۱۱ بهترین بازدهی را خواهد داشت. اما اگر هنوز از ابزارهایی در شبکه استفاده می کنید که فقط از استاندارد g۸۰۲.۱۱ پشتیبانی می کنند، متاسفانه مجبور به استفاده از حالت Mixed

حال نوبت ور رفتن با بخش تنظیمات امنیتی وایرلس است. بسیاری از روترها این بخش را از تنظیمات ابتدایی SSID و کانال جدا کرده اند، اما در برخی روترها ممکن است این دو را با هم در یک صفحه داشته باشید. برای پیدا کردن این بخش، در تب های روتر به دنبال عبارتی شبیه به wireless security باشید. در اینجا می توانید اقدام به تعیین رمزعبور برای شبکه بنمایید. معمولا Security Mode یا حالت امنیتی WEP به راحتی قابل دور زدن است، پس بهتر است از حالت های WPA2 یا WPA استفاده کنید. همچنین هنگام استفاده از حالت WPA2 می توانید رمزعبور بسیار بیچیده تر و طولانی تری را هم انتخاب کنید.

تنها نکته قابل توجه این است که برخی کارت های شبکه بیسیم روی سیستم های شما، ممکن است با حالت امنیتی WPA2 مشکل داشته و در استاندارد N۸۰۲.۱۱ به خوبی کار نکنند. اگر با چنین مشکلی مواجه شدید، کنترل کنید که الگوریتم های WPA2 را برای هر دو حالت AES و TKIP تنظیم کرده باشید. این حالت تنظیم الگوریتم معمولا با نام AES+TKIP یا چیزی شبیه به این نشان داده می شود.

لازم نیست با دنبال کردن آنچه در پشت این تنظیمات است و تئوری های مربوط به آن، بیش از این فکر خودتان را مشغول کنید. اگر زیاد از این بخش سر در نیاوردید، کاری به دیگر تنظیمات موجود در آن نداشته باشید و همه چیز را به حالت پیش فرض خود باقی بگذارید.

تنظيمات امنيتى

#### آشنایی با صفحه مدیریت (administration)

انتخاب رمزعبور تنها تنظیم امنیتی ممکن برای روتر شما نیست و در بخش های مختلف می توانید تنظیمات امنیتی دیگری را هم بیابید. مثلا در بخش Administration می توانید صفحه ورود به تنظیمات مدیریتی روتر خود را رمزگذاری کنید. یا تنظیماتی مانند فیلتر MAC Address که بخش ثابتی درمارک های مختلف روترها ندارند. البته بسیاری از تنظیمات مهم امنیتی را معمولا در بخشی از روتر با نام Firewall در زیر شاخه های بخش Security می توانید بیابید. در فیلم های هالیوودی فایروال مهمترین و سخت ترین بخشی است که بازیگر نقش هکر با آن سروکار دارد. اما نگران نباشید، در اینجا به آن پیچیدگی نیست. در حقیقت فایروال معمولا بسیاری از انواع اطلاعات ارسالی را که نباید در شبکه رد و بدل شوند مسدود می کند و شما بدون اینکه بدانید از شر بسیاری از اطلاعات مضر و ناخواسته در امان خواهید بود.

معمولا همان تنظیمات پیش فرض فایروال برای بسیاری از افراد و کاربردها کافی و مناسب هستند و نیازی به تغییر آنها نیست. اما باید بدانید که بسته به تغییر تنظیمات می توانید به انواع کمتر یا بیشتری از داده ها دسترسی داشته باشید. برای مثال شما می توانید بسته های جاوا و کوکی ها را در صورت لزوم فیلتر کنید. یا اینکه در بسیاری از روترها درخواست های پینگ از منابع ناشناس به صورت خودکار فیلتر می شوند. البته آشنایی با بخش های مختلف این صفحه گاهی برای حل مشکلات هم کمک بزرگی است. مثلا ممکن است که بعضی تنظیمات بخش فایروال باعث شوند که یک برنامه یا سایت به درستی کار نکند. یا اینکه برنامه ای برای کارکرد درست نیاز به ارتباط مستقیم با خارج از شبکه محلی ( LAN) شما داشته باشد. هنگام عیب یابی یک برنامه ممکن است غیر فعال کردن برخی یا تمام تنظیمات فایروال کمک بزرگی برای پیدا کردن نقطه ایراد و رفع ان باشد.

#### :QoS e NAT

#### آشنایی با صفحه مدیریت (administration)

NAT به معنی ترجمه آدرس شبکه یا NAT و فوروارد کردن پورت یا Qos و Network Address Translation و Qos به معنی کیفیت سرویس یا Quality of Service است. از آنجایی که NAT و فوروارد کردن پورت یا Quality of Service مرتبط با هم هستند، معمولا می توانید آنها را کنار هم پیدا کنید. البته در برخی روترها فوروارد کردن پورت را با نام Virtual Servers خواهید یافت. QoS هم در بسیاری از اوقات همراه با این دو قرار دارد و نیازی به گشتن دنبال آن ندارید.

خب حالا کار انها چیست؟ ابتدا بگذارید با NAT شروع کنیم. احتمالا می دانید که شما هم درون شبکه تان یک سری آدرس آی پی دارید که با آدرس IP اینترنت تان فرق می کند. معمولا آدرس های آی پی محلی یا لوکال به صورت x.x۱۶۸.۱۹۲. یا x.x۰۱۰ دیده می شوند. اما این سری آدرس هر چیزی می توانند باشند، زیرا تنها در شبکه شما استفاده می شوند و تداخلی با دیگر آی پی ها نخواهند داشت. کار NAT ترجمه آدرس های IP بیرون از شبکه به آدرس های آی پی درون شبکه ای است. با این کار شما می توانید با دیگر افراد در عرصه پهناور اینترنت در ارتباط و تبادل باشید.

پورت فورواردینگ هم با همین موضوع در ارتباط است، زیرا به صورت معمول کسی از اینترنت نمی تواند به ماشین های متصل به شبکه محلی شما دسترسی داشته باشد. شما می توانید از قابلیت پورت فورواردینگ برای باز کردن برخی پورت های معین برای برخی ماشین ها یا شبکه اقدام کنید. برای مثال، اگر یک کامپیوتر وب سرور است و کامپیوتر دیگری سرور اف تی پی است، شما باید پورت مربوط به هر یک از این سرویس ها را برای آن کامپیوتر باز کنید تا افراد خارج از شبکه داخلی تان بتوانند به آنها دسترسی پیدا کنند.

QoS برای این طراحی شده که پهنای باند شبکه شما امکان تقسیم شدن را داشته باشد. به شکل اساسی، این ایده که برخی کاربران یا برنامه ها ممکن است کل پهنای باند شبکه یا اینترنت شما را اشغال کنند. اما QoS به شما اجازه می دهد تا قوانینی تعریف کنید که کاربران و برنامه های پرمصرف را هنگام مصرف غیر مجاز و بیش از حد کنترل کند. این قابلیت به شبکه اجازه می دهد که بسیار روان تر به کار خود در شرایط عادی ادامه دهد و جلوی ترافیک شدید روی روتر را که نیاز به ری استارت دستی داشته باشد را می گیرد. البته QoS بر روی همه روترها وجود ندارد، اما روز به روز استفاده از آن عمومی تر و گسترده تر می شود. اگر شما رابط کاربردی انتخابی همچون DD-WRT را بر روی روترتان نصب کنید، امکان استفاده از این قابلیت را خواهید داشت. مديريت و وضعيت كاري (Administration and Status)

روتر شما معمولا دارای دو بخش ویژه است که تقریبا در تمام مدل های روتر با نام یکسانی شناخته می شوند: Administration و Status بخش ادمین یا مدیریت قسمتی است که می توانید برای ورود به تنظیمات روتر رمزعبور مناسبی انتخاب کنید، تنظیم کنید که صفحه ادمین روتر شما بیرون از شبکه محلی قابل دسترس باشد یا خیر. یا تنظیمات لازم برای کارهایی همچون پشتیبان گیری و به روز رسانی رابط کاربری (firmware) را انجام دهید. Status یا وضعیت بخشی است که اطلاعاتی درباره روتر به شما می دهد. چیزهایی مانند آدرس آی پی فعلی شبکه، کامپیوترهایی که به شبکه متصل اند و مانند این. در این قسمت همچنین می توانید لاگ روتر خود را هم کنترل کنید. نیازی نیست وقت زیادی را صرف سروکله زدن با این دو بخش کنید، اما دانستن کار آنها و آنچه را که به نمایش می گذارند می تواند مفید و کاربردی باشد.

#### سرویس های مختلف روتر

روتر شما ممکن است بخشی با نام Services یا Tools یا Advanced و یا چیزی مانند این داشته باشد. در اینجا می توانید چیزهایی مانند VPN را ست کنید یا تنظیمات پیشرفته ای چون ارتباط SSH را روشن کنید. یا لاگ سیستم را روشن و خاموش کنید. به طور معمول اگر دنبال تنظیم یا بخشی در روتر هستنید که در دسته بندی های مربوطه آن را نیافتید، حتما سری به این قسمت بزنید، زیرا به احتمال زیاد آن را در اینجا پیدا خواهید کرد.

منابع:

- 1.www.fa.toranjweb.com/news.php
- 2. www.Sarzamindownload.com
- 3. www.srco.ir
- 4. www.vista.ir/article